## DCP-T230 / DCP-T236 DCP-T430W / DCP-T435W / DCP-T436W

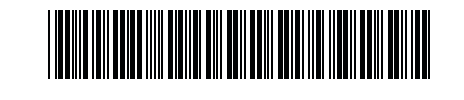

**Reference Guide** EN AR TR

61

دليل مرجعى Başvuru Kılavuzu

For detailed machine operation including scanning and troubleshooting tips, see the Online User's Guide: للحصول على تفاصيل تشغيل الجهاز والتي تشمل نصائح حول المسح الضوئي واستكشاف الأعطال وإصلاحها، راجع "دليل المستخدم على الإنترنت":

Tarama ve sorun giderme ipuçları da dahil olmak üzere ayrıntılı makine kullanımı için İnternet Üzerinden Kullanım Kılavuzu'na göz atın:

### support.brother.com/manuals

### Machine Settings

اعدادات الحهاز

### Makine Ayarları

Configure your machine's settings using one of these applications, which you can download from setup.brother.com

قم بتكوين إعدادات جهازك باستخدام أحد هذه التطبيقات، والتي يمكنك تنزيلها من :setup.brother.com

setup.brother.com adresinden indirebileceğiniz şu uygulamalardan birini kullanarak makinenizin ayarlarını yapılandırın:

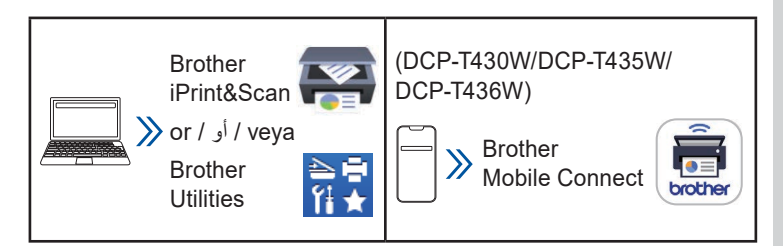

Important Notice for Network Security: The default password to manage this machine's settings is located on the back of the machine and marked "Pwd". We recommend immediately changing the default password to protect your machine from unauthorized access. For more information, see the Online User's Guide.

إخطار مهم لأمان الشبكة: ستجد كلمة المرور الافتراضية لإدارة إعدادات هذا الجهاز على الجزء الخلفي من الجهاز ومميزة بالعلامة "Pwd". نوصيك بتغيير كلمة المرور الافتراضية على الفور لحماية جهازك من الوصول غير المصرح به. لمزيد من المعلومات، راجع "دليل المستخدم على الإنترنت".

Ağ Güvenliği İçin Önemli Bildirim: Bu makinenin ayarlarını yönetmeye yönelik varsayılan şifre makinenin arkasında bulunur ve "Pwd" olarak işaretlidir. Makinenizi yetkisiz erişime karşı korumak için varsayılan şifreyi hemen değiştirmenizi öneririz. Daha fazla bilgi için bkz. İnternet Üzerinden Kullanım Kılavuzu.

### **Control Panel Overview**

نظرة عامة على لوحة التحكم

Kumanda Paneline Genel Bakış

The illustrations in this guide may not match your model exactly, but the explanations are the same for each model.

قد لا تتطابق الرسوم التوضيحية الواردة في هذا الدليل تطابقًا تامًا مع الطراز لديك، غير أن الشروحات هي نفسها الخاصة بكل طراز.

Bu kılavuzdaki çizimler modelinizle tam olarak eşleşmeyebilir ancak açıklamalar her model için aynıdır.

Keep this guide next to your machine for quick reference. نوصبي بالاحتفاظ بهذا الدليل بالقرب من جهازك للرجوع إليه سريعًا. Bu belgeyi, hızlı bir referans için makinenizin yanında tutun.

D034NG001-00 **GULF/ARB/TUR** /الإصدار/Version Sürüm 0

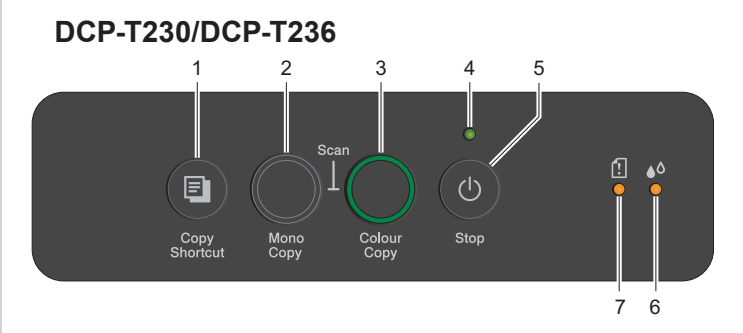

### DCP-T430W/DCP-T435W/DCP-T436W

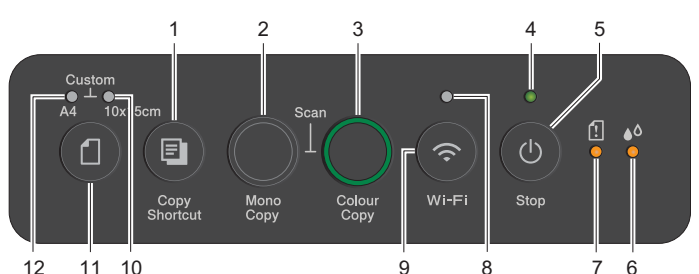

| 12 | 11 | 10 |  |
|----|----|----|--|
| 12 | 11 | 10 |  |

| 1 | Copy Shortcut Button<br>زر اختصار النسخ<br>Kısa volu kopvala Düğmesi           | 7  | Paper Warning LED<br>مؤشر LED التحذيري للورق<br>Kağıt Uvarısı LED'i |
|---|--------------------------------------------------------------------------------|----|---------------------------------------------------------------------|
| 2 | Mono Copy Button<br>زر نسخ بالأبيض والأسود<br>Siyah beyaz kopyalama<br>Düğmesi | 8  | Wi-Fi LED<br>Wi-Fi لـ LED<br>Wi-Fi LED göstergesi                   |
| 3 | Colour Copy Button<br>زر نسخ بالألوان<br>Renkli kopyalama<br>Düğmesi           | 9  | Wi-Fi Button<br>زر Wi-Fi<br>Wi-Fi Düğmesi                           |
| 4 | Power LED<br>مؤشر LED للتشغيل<br>Güç LED göstergesi                            | 10 | Photo LED<br>مؤشر LED للصبور<br>Fotoğraf LED göstergesi             |
| 5 | Power / Stop Button<br>زر تشغیل/إیقاف<br>Güç / Durdur Düğmesi                  | 11 | Paper Button<br>زر الورق<br>Kağıt Düğmesi                           |
| 6 | اnk LED<br>مؤشر LED للحبر<br>Mürekkep LED göstergesi                           | 12 | Document LED<br>مؤشر LED للمستندات<br>Belge LED göstergesi          |

Press log to turn the machine on. Press and hold log to turn the machine off.

اضغط على ٥ لتشغيل الجهاز. اضغط مع الاستمرار على ٥ لإيقاف تشغيل الجهاز.

Makineyi açmak için 🕑 düğmesine basın. Makineyi kapatmak için 🕘 düğmesini basılı tutun.

### (DCP-T430W/DCP-T435W/DCP-T436W)

Change the paper settings from the control panel يمكنك تغيير إعدادات الورق من لوحة التحكم

### Kağıt ayarlarını kontrol panelinden değiştirme

You can print or copy using the following paper settings, depending on the number of times you press (1). يمكنك الطباعة أو النسخ حسب إعدادات الورق التالية، ووفقًا لعدد مرات الضبغط

على 🚺 düğmesine kaç kez bastığınıza bağlı olarak aşağıdaki kağıt ayarlarını kullanarak yazdırabilir veya kopyalayabilirsiniz.

| Paper<br>Button<br>زر الورق<br>Kağıt<br>Düğmesi   | LED<br>Indications<br>اشارات موشر<br>LED<br>LED<br>Göstergeler | Paper Settings<br>إعدادات الورق<br>Kağıt Ayarları                                                                                                    |
|---------------------------------------------------|----------------------------------------------------------------|----------------------------------------------------------------------------------------------------|
| (Default)<br>(الوضع<br>الافتراضي)<br>(Varsayılan) | *••                                                            | When printing standard documents:<br>• Paper type: <b>Plain</b> , Paper size: <b>A4</b><br>عند طباعة المستندات القياسية:<br>• نوع الورق: <b>عادي،</b> حجم الورق: <b>A4</b><br>• Standart belgeleri yazdırırken:<br>• Kağıt türü: <b>Düz</b> , Kağıt boyutu: <b>A4</b>                                                                                                    |
|                                                   | **••                                                           | <ul> <li>When printing photos:</li> <li>Paper type: Other glossy, Paper size: 10 cm x 15 cm</li> <li>عند طباعة الصور:</li> <li>نوع الورق: لامع آخر، حجم الورق:</li> <li>نوع الورق: لامع آخر، حجم الورق:</li> <li>Totoğraf yazdırırken:</li> <li>Kağıt türü: Diğer parlak, Kağıt boyutu: 10 cm x 15 cm</li> </ul>                                                                                                    |
| x 2                                               | **                                                             | Custom - To change these<br>settings, access the Print menu in<br>Web Based Management using<br>either the Brother Mobile Connect<br>app on your mobile device or the<br>Brother iPrint&Scan app on your<br>computer. For details, see the<br>Online User's Guide.<br>في العصول إلى القائمة طباعة في Web<br>سوى الوصول إلى القائمة طباعة في Web<br>Based Management<br>في Brother Mobile Connect<br>Brother iPrint&Scan على جهازك<br>Brother iPrint&Scan على جهازك<br>(راجع "دليل المستخدم على الإنترنت".<br><b>Özel</b> - Bu ayarları değiştirmek için,<br>mobil aygıtınızdaki Brother Mobile<br>Connect uygulamasını veya<br>bilgisayarınızdaki Brother<br>iPrint&Scan uygulamasını<br>kullanarak Web Tabanlı<br>Yönetim'deki Yazdırma menüsüne<br>erişin. Ayrıntılar için bkz. İnternet<br>Üzerinden Kullanım Kılavuzu. |

### **LED Indications**

### LED Göstergeler

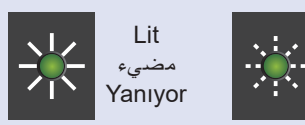

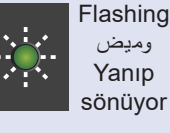

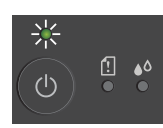

(I)

ه≬ !!

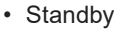

• Hazır

Busy (flashing)

- Sleep (flashing slowly and faintly)
  - مشغول (ومیض) • سکین ( بیجنب بیما می خافت

• استعداد

إشارات مؤشر LED

- سكون (وميض ببطء وخافت)
- Meşgul (yanıp sönüyor)
- Uyku (yavaş ve zayıf bir şekilde yanıp sönüyor)

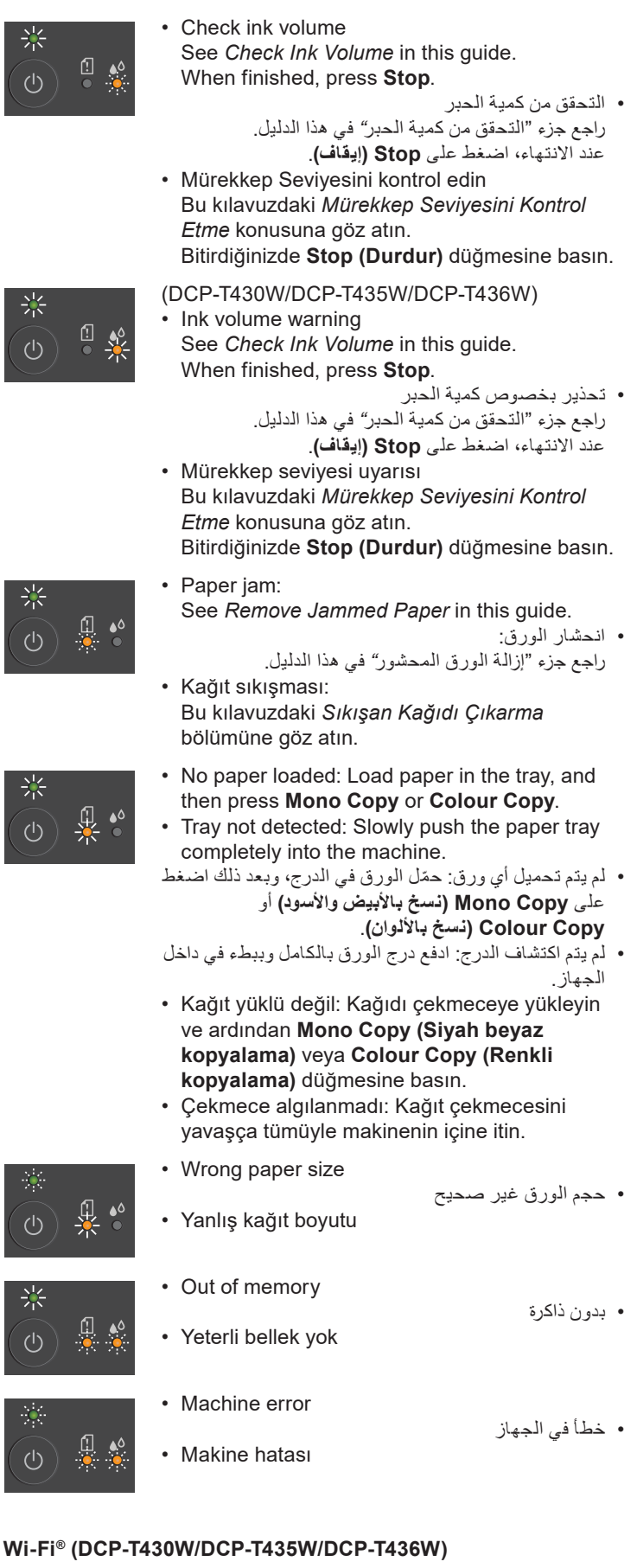

# Off • Connecting • اتصال • Kapalı • Bağlanıyor • Bağlanıyor

For troubleshooting tips, see the Online User's Guide: للحصول على نصائح حول استكشاف الأعطال وإصلاحها، راجع "دليل المستخدم على الإنترنت":

Sorun gidermek için bkz. *İnternet Üzerinden Kullanım Kılavuzu*: <u>support.brother.com/manuals</u>

5

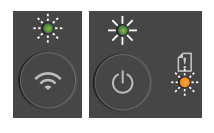

Network setting error before initial setup: After completing the setup from your machine, configure the network settings again. For more information, go to your model's FAQs & Troubleshooting page. See the URL below.

 خطأ في إعداد الشبكة قبل الإعداد الأولى: بعد إكمال مرحلة الإعداد على جهازك، أعد تكوين إعدادات الشبكة مجددًا. للحصول على مزيد من المعلومات، انتقل إلى صفحة الأسئلة الشائعة واستكشاف الأعطال وإصلاحها الخاصبة بالطراز لديك. راجع عنوان URL أدناه.

İlk kurulumdan önce ağ ayarı hatası: Makinenizde kurulumu tamamladıktan sonra ağ ayarlarını tekrar yapılandırın. Daha fazla bilgi için modelinizin SSS ve Sorun Giderme sayfasına gidin. Aşağıdaki URL'ye göz atın. support.brother.com/g/d/c4f24

### Kopyalama / نسخ / Kopyalama

· To print a single copy, load your document, and then press Mono Copy or Colour Copy once.

• لطباعة نسخة واحدة، قم بتحميل المستند، ثم اضغط على Mono Copy (نسخ بالأبيض والأسود) أو Colour Copy (نسخ بالألوان) مرة واحدة.

- Tek bir kopya yazdırmak için belgenizi yükleyin ve ardından Mono Copy (Siyah beyaz kopyalama) veya Colour Copy (Renkli kopyalama) düğmesine bir kez basın.
- · To print multiple copies, load your document, and then press Mono Copy or Colour Copy repeatedly, depending on the number of copies you want.
  - لطباعة نسخ متعددة، قم بتحميل المستند، ثم اضغط على Mono Copy (نسبخ بالأبيض والأسود) أو Colour Copy (نسبخ بالألوان) بشكل متكرر حسب عدد النسخ الڌي تريدهآ.
- · Birden fazla kopya yazdırmak için belgenizi yükleyin ve istediğiniz kopya sayısına bağlı olarak Mono Copy (Siyah beyaz kopyalama) veya Colour Copy (Renkli kopyalama) düğmesine art arda basın.

### Tarama / مسدح ضوئي / Tarama

To scan a single page, load your document, and then simultaneously press Mono Copy and Colour Copy. To use this feature, you need to change your machine's settings beforehand. For details, see the Online User's Guide. لمسح ورقة واحدة ضوئيًّا، قم بتحميل المستند، ثم اضبغط في نفس الوقت على Mono Copy (نسبح بالأبيض والأسود) و Colour Copy (نسبخ بالألوان). لاستخدام هذه الميزة، يتعين عليك تغيير إعدادات جهازك قبل إجراء ذلك. لمزيد من التفاصيل، راجع "دليل المستخدم على الإنترنت".

Tek bir sayfayı taramak için belgenizi yükleyin ve ardından Mono Copy (Siyah beyaz kopyalama) veya Colour Copy (Renkli kopyalama) düğmelerine aynı anda basın. Bu özelliği kullanabilmeniz için makinenizin ayarlarını önceden değiştirmeniz gerekmektedir. Ayrıntılar için bkz. İnternet Üzerinden Kullanım Kılavuzu.

### 2 in 1 ID Copy

### 2'si 1 Arada Kimlik Kopyalama

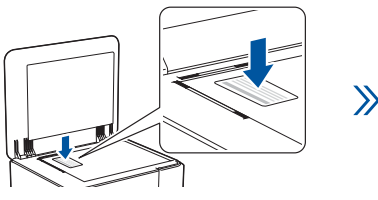

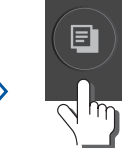

(Copy Shortcut) (اختصار النسخ) (Kısa yolu kopyala)

نسخ 1D × 2 ا

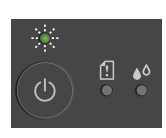

LED flashes slowly after scanning is complete. يومض مؤشر LED ببطء بعد اكتمال المسح الضوئي. Tarama tamamlandıktan sonra LED yavaşça vanıp söner.

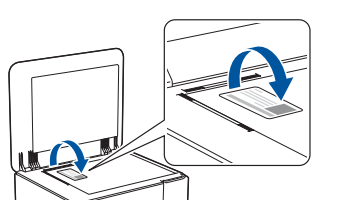

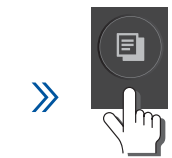

(Copy Shortcut) (اختصار النسخ) (Kısa yolu kopyala)

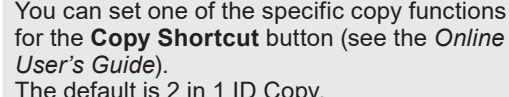

The default is 2 in 1 ID Copy.

يمكنك ضبط إحدى وظائف النسخ المحددة للزر Copy Shortcut (اختصار النسخ) (راجع "دليل المستخدم على الإنترنت").

يدم ضبط الوضع الافتراضي على نسخ D × 1. Copy Shortcut (Kisa yolu kopyala) düğmesi için belirli kopyalama işlevlerinden birini ayarlayabilirsiniz (bkz. İnternet Üzerinden Kullanım Kılavuzu). Varsayılan olarak seçili işlev, 2'si 1 Arada Kimlik Kopyalama şeklindedir.

### Check Ink Volume

Mürekkep Seviyesini Kontrol Etme

### التحقق من كمية الحبر

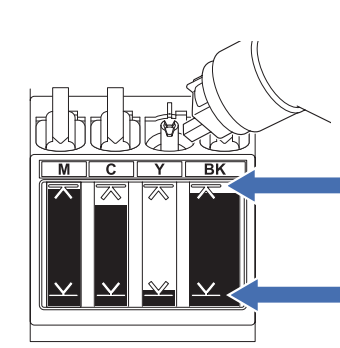

DO NOT fill the ink tank past the maximum fill mark.

لا تملأ خزان الحبر بعد العلامة المحددة للحد الأقصى للتعبئة. Mürekkep haznesini doldururken maksimum dolum işaretini

geçecek şekilde DOLDURMAYIN.

When the ink level reaches the lower line, refill the ink tank as soon as possible. بوصول مستوى الحبر إلى الخط السفلي، قم بإعادة ملء خزان الحبر في أقرب وقت ممكن.

Mürekkep seviyesi alt çizgiye ulastığında mürekkep haznesini mümkün olan en kısa sürede yeniden doldurun.

- (DCP-T430W/DCP-T435W/DCP-T436W) After refilling the ink, simultaneously press the **(D)** (Paper) button and Copy Shortcut button for three seconds.
- If the Ink LED is lit or flashing, press the Stop button.
- DCP-T430W/DCP-T435W/DCP-T436W) بعد إعادة تعبئة الحبر، اضغط في نفس الوقت على الزر 🛈 (ورق) وCopy Shortcut (اختصار النسخ) لمدة ثلاث ثوانِ.
  - إذا كان مؤُشر LED للحبر في وضع مضيء أو وميضي، فاضغط على الزر Stop (إيقاف).
- (DCP-T430W/DCP-T435W/DCP-T436W) Mürekkebi yeniden doldurduktan sonra (1) (Kağıt) düğmesine ve Copy Shortcut (Kısa yolu kopyala) düğmesine aynı anda üç saniye boyunca basın.
- Mürekkep LED göstergesi yanıyorsa veya yanıp sönüyorsa Stop (Durdur) düğmesine basın.

### Baskı Kalitesini Artırma / تحسين جودة الطباعة / Baskı Kalitesini Artırma

### For better print results, clean the Print Head.

للحصول على أفضل نتائج للطباعة، نظف "رأس الطباعة".

Daha iyi baskı sonuçları için Baskı Kafasını temizleyin.

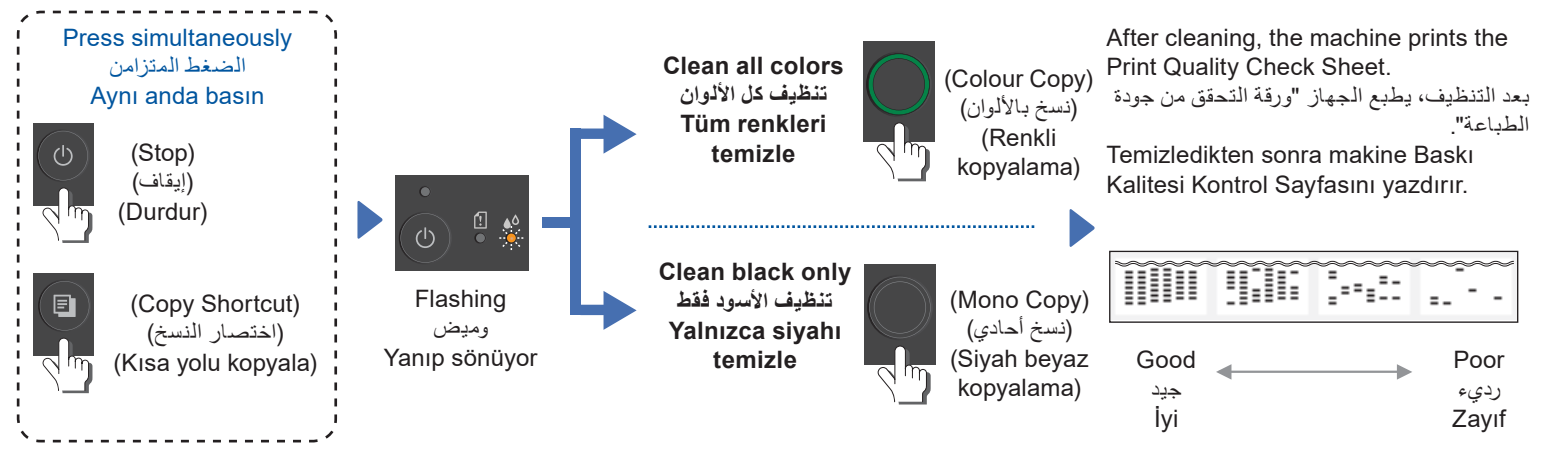

If the print quality does not improve with normal cleaning, try the Special cleaning method:

- 1. Make sure all ink tanks are at least half-full.
- 2. Use the procedure above, but simultaneously press and hold **Mono Copy** and **Colour Copy** for five seconds while the **Ink LED** is flashing.
  - إذا لم تتحسن جودة الطباعة من خلال التنظيف العادي، فجرّب طريقة التنظيف الخاصة.
    - 1. احرص على امتلاء كل خزانات الحبر إلى نصفها على الأقل.

استخدم الإجراء أعلاه، ولكن اضغط في نفس الوقت على Mono Copy (نسخ بالأبيض والأسود) وColour Copy (نسخ بالألوان) لمدة خمس ثوان بينما يومض مؤشر LED الخاص بالحبر.

Baskı kalitesi normal temizlemeyle iyileşmiyorsa Özel temizleme yöntemini deneyin:

- 1. Tüm mürekkep haznelerinin en az yarıya kadar dolu olduğundan emin olun.
- Yukarıdaki prosedürü kullanın ancak Mürekkep LED göstergesi yanıp sönerken Mono Copy (Siyah beyaz kopyalama) ve Colour Copy (Renkli kopyalama) düğmelerini aynı anda beş saniye basılı tutun.

### Remove Jammed Paper / إزالة الورق المحشور / Sıkışan Kağıdı Çıkarma

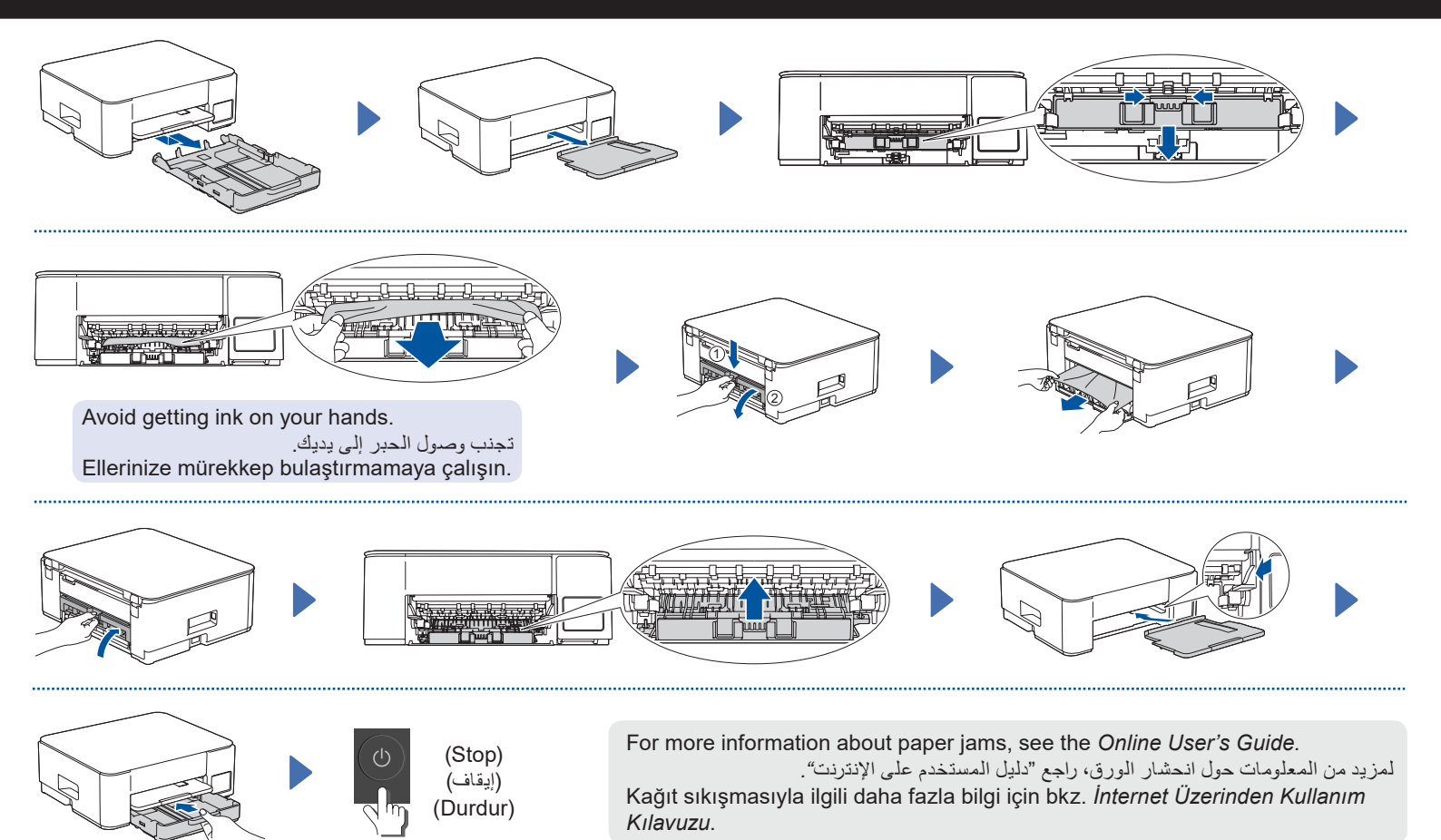

For FAQs, Troubleshooting, and to download software and manuals, visit <u>support.brother.com</u>. .<u>support.brother.com</u> لمطالعة الأسنلة الشائعة واستكشاف الأعطال وإصلاحها وتنزيل البرامج والأدلة، زُر SSS, Sorun Giderme adımları ve yazılım ve kılavuzları indirmek için şu adresi ziyaret edin: <u>support.brother.com</u>.

.2024 Brother Industries, Ltd. All rights reserved © حقوق النشر .2024 Brother Industries, Ltd © جميع الحقوق محفوظة.

© 2024 Brother Industries, Ltd. Tüm hakları saklıdır.

D034NG001-00